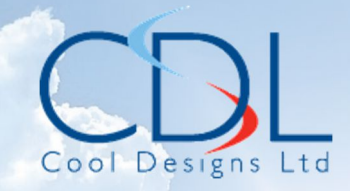

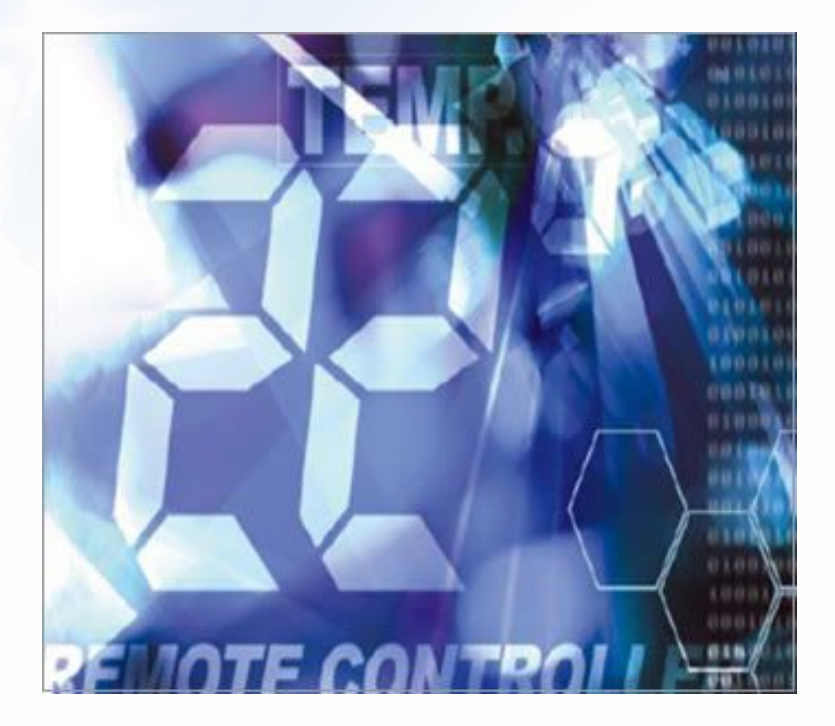

# Pocket Qvick Reference Gvide On the **TOSHIBA**

Colour Smart Touch

Remote Controller

RBC-MTSC2

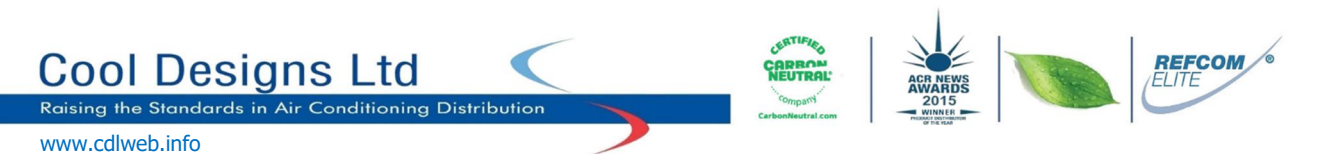

Cool Designs Ltd makes every effort to ensure that the information provided within this publication is correct and error free, however we cannot guarantee that it is free of inaccuracies, errors, or omissions. Users should seek to clarify this information for themselves prior to basing any decisions upon such information.

## Toshiba air conditioning's Latest addition to their wired remote controller portfolio.

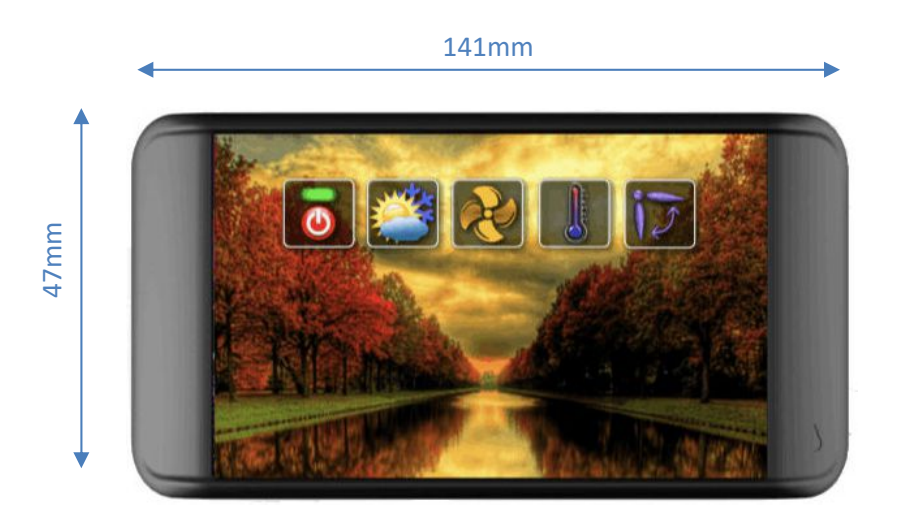

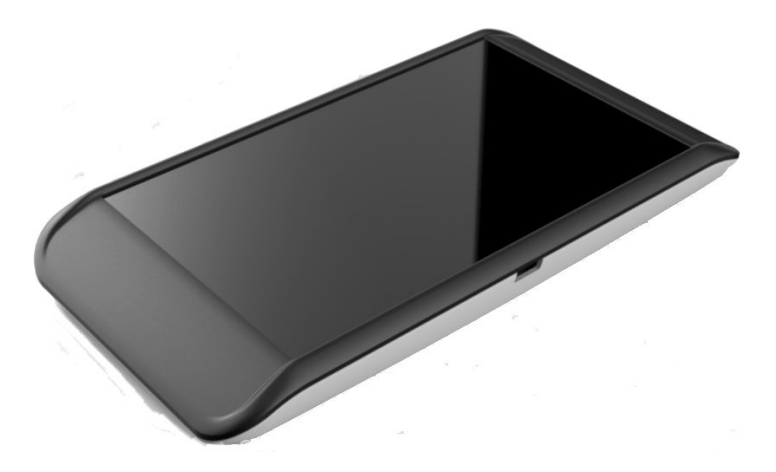

## The RBC-MTSC2.

A small, 47 x 141 x 15mm (h x w x d) wired colour smart touch remote controller, Large capacitive touch screen. Up to 30 different wallpapers. Text input for instructions. Fault Diagnostics. DN Code access. Room Temperature Sensor. 7-Day scheduler.

#### **Opening the device.**

To separate the front cover from the rear, there are three small straight slots located on the bottom of the device, using a flat bladed screwdriver, insert scredriver blade into each slot and gently twist the screwdriver 30° left or right.

To replace the front cover, hook the front cover to the base cover via lugs on the top, gently push the front cover downwards and push the bottom edge to the "wall", a gently click will be heard.

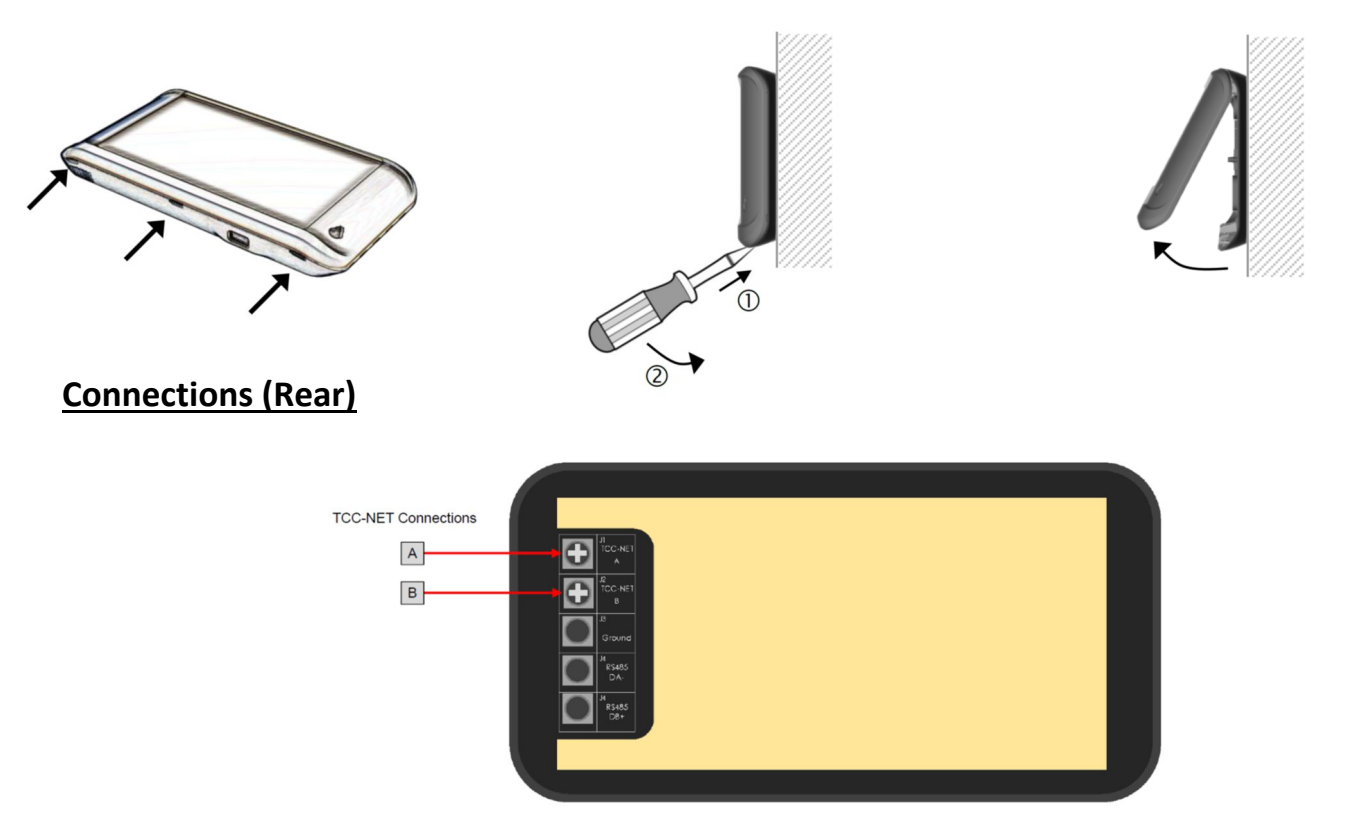

Power supply is 12V DC, which is obtained via the A&B connections located in the indoor unit.

#### USB, Front bottom center, micro USB

The <u>Micro USB</u> connection is used for configuration via a PC and for firmware updates.

Configuration of wallparers, logos etc is handled by the Pyrus configuration software, which can be downloaded from: <u>https://www.toshiba-aircon.co.uk/product/rbc-mtsc1/</u>

## Start-Up Display.

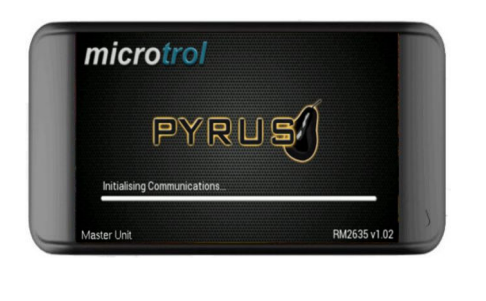

Display after initialisation, system OFF.

Initial display screen when power is applied.

Automatic addressing can take up to 5 minutes

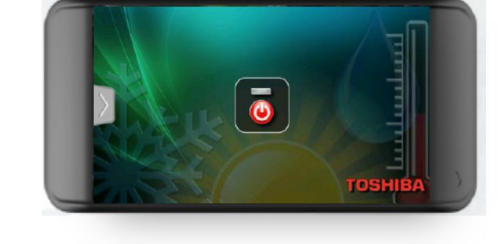

#### Pressing the power button instigates the default display.

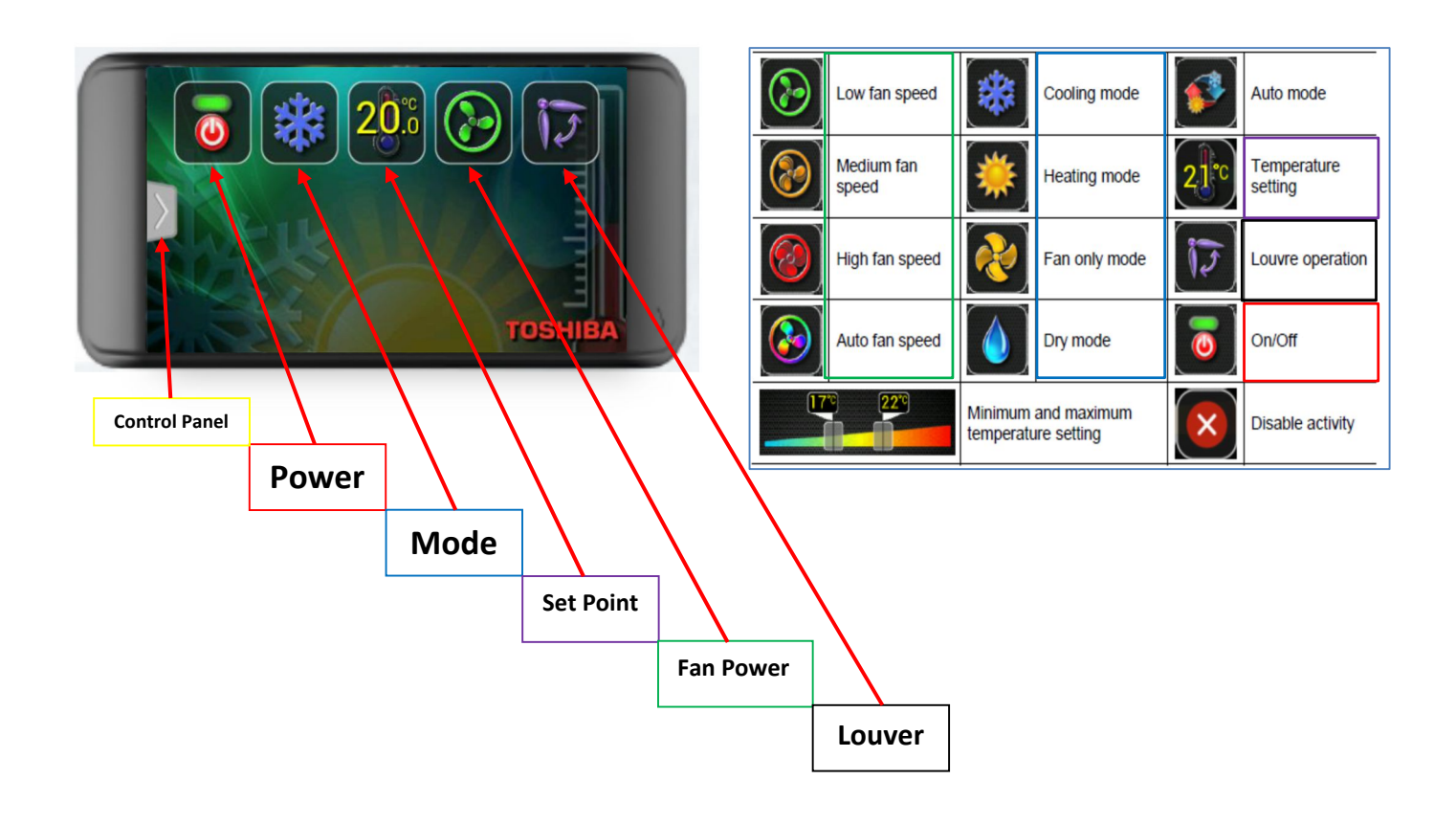

### **Configuration.**

The RBC-MTSC2 controller allows access to the configuration menu, where additional functions can be activated or restricted.

To access the configuration menu.

Press and hold the bottom right corner of the screen, (do not remove your finger) then with a second finger, press and hold the bottom left-hand corner of the screen.

Keep pressing the bottom left corner of the screen, release your right-hand finger from the bottom right of the screen, keeping the bottom left of the screen pressed.

Then tap the bottom right-hand corner of the screen four times.

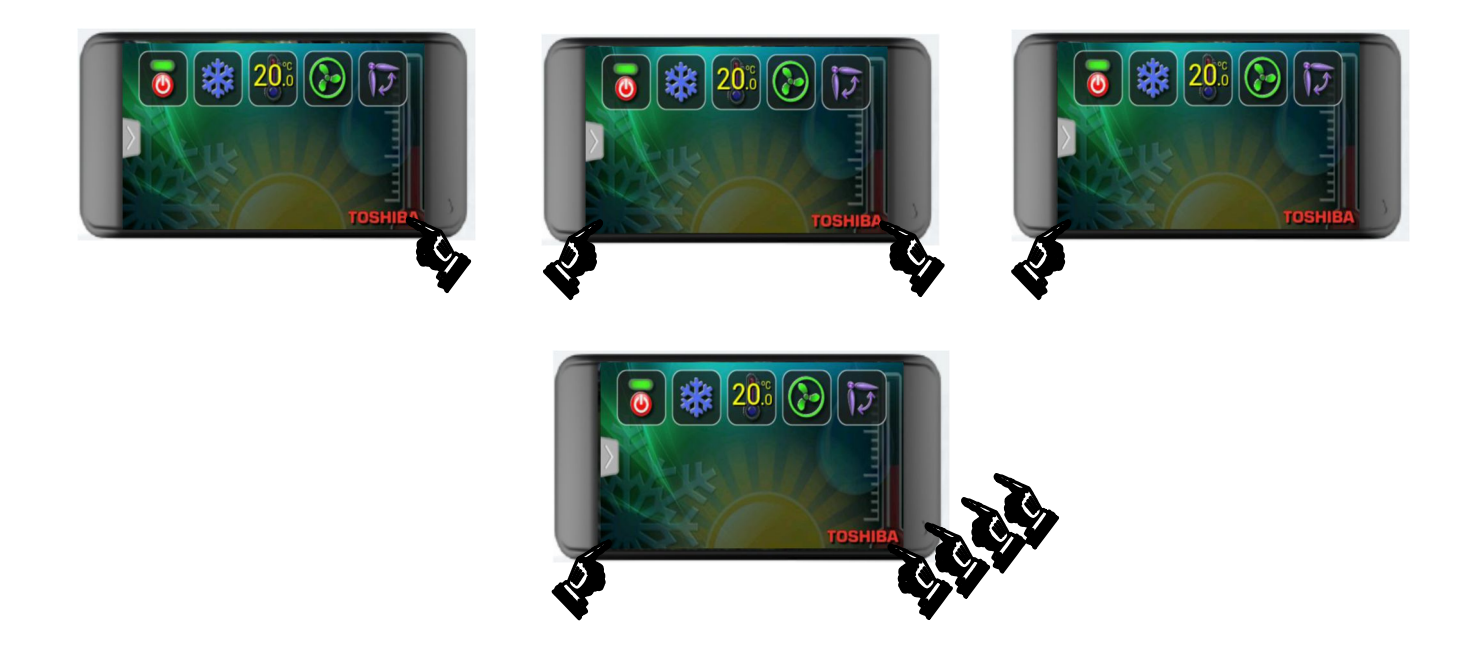

If carried out correctly the display screen will change, and the following will be displayed.

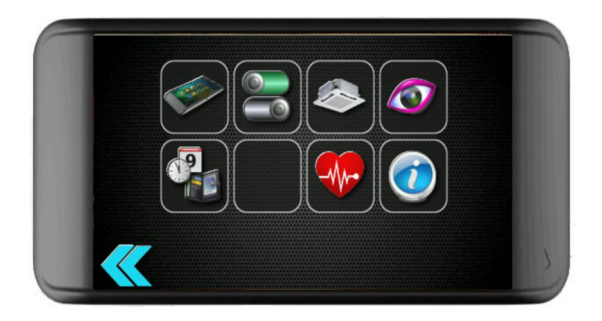

## Configuration menu Icons.

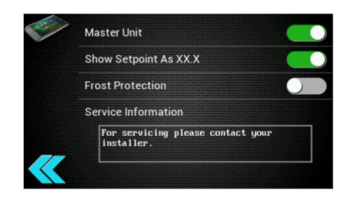

#### 1. General Remote Controller setup.

Enable or disable Header Unit (Master, Slave remote) Show setpoint 0 or 1 decimal place Activate "Frost" Protection" Input Service Information, (Requires PC)

| 1. General R/C setup   |   | 2. User interface setup |          |
|------------------------|---|-------------------------|----------|
| 3. DN code editing     |   | 4. Appearance           |          |
| 5. Clock and Scheduler |   | 6. Not assigned or used |          |
| 7. Diagnostics         |   | 8. Model information    |          |
| 9. Reboot button       | S | 10. Back button         | <b>«</b> |

## Frost Protection (8°C).

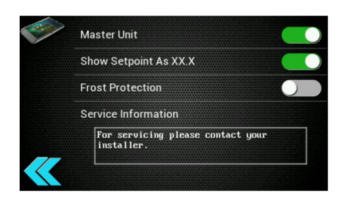

**1. Continued.** Frost protection, it is recommended that the temperature sensor in the controller is selected as the "Room Temperature – Return Air)

Once Frost protection is enabled, the return air will be constantly monitored, and the following strategy is implemented.

| Frost Protection State | Return Air Temperature | Action                                       |
|------------------------|------------------------|----------------------------------------------|
| Inactive               | < 8.0°C                | 1) Save current indoor unit state            |
|                        |                        | <ol><li>Set indoor unit as follows</li></ol> |
|                        |                        | On, Heating, SP=21°C                         |
|                        |                        | 3) Frost Protection State=Active             |
| Active                 | >=10.0°C               | 1) Restore indoor unit state                 |
|                        |                        | 2) Frost Protection State=Inactive           |

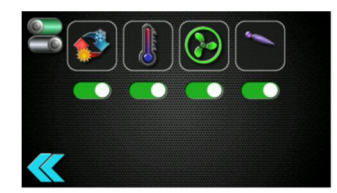

2. User interface setup. Enable or disable functions. Operating mode, temperature change, fan speed, louvre.

**3. DN Code Setting.** To change DN code or Data, use the respective UP/DOWN buttons. To enable changes, press the "GREEN" button (9), to EXIT press the "Back Button (10)

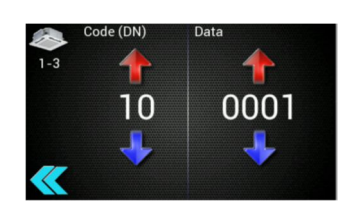

To change to a different indoor unit within a "Group", tap the air conditioner icon, the following screen will appear. Available units will be highlighted, tap the respective unit to edit its "DN" codes

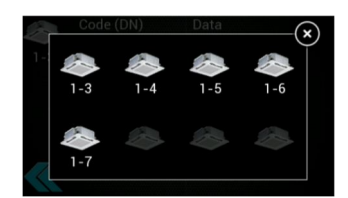

A list of useful DN codes is available at the end of this document.

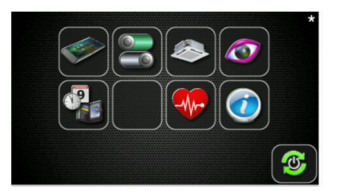

**9. Reboot Button.** Is displayed when configuration settings have been changed. Display will clear and the "Pyrus" screen will be displayed, this will clear, and the display will revert to normal.

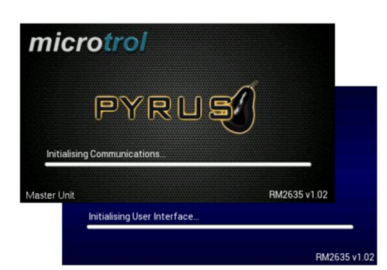

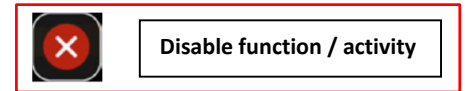

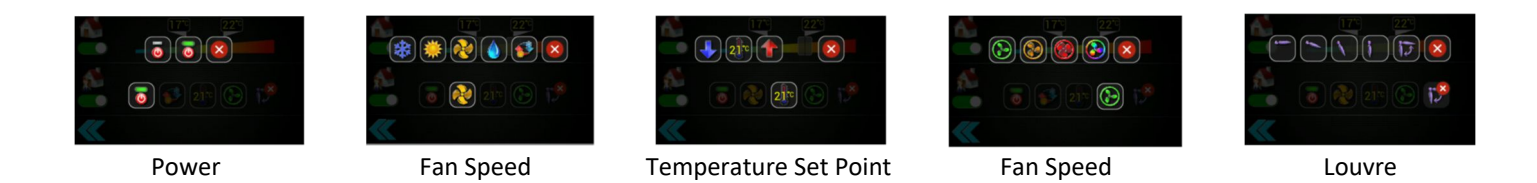

## Error / Diagnostics.

If a system error is detected this will be displayed on the bottom section of the display screen, further details can be obtained by entering "Configuration Menu – Diagnostics"

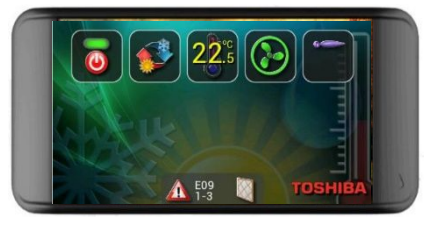

#### **Diagnostics.**

**7. Diagnostics.** Displays error message, tap the picture of the air conditioner, for more information.

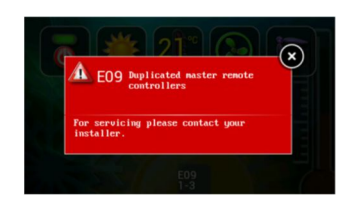

**7. Diagnostics.** The display automatically changes to display more details of the error.

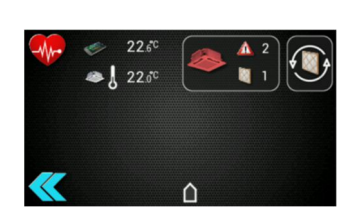

The diagnostic display shows,

Room air temperature from the remote controller and the master indoor units (TA-Return Air Sensor), the thermometer indicates which is selected as the control sensor, (In the above, TA-Return Air Sensor in the Indoor Unit.)

The quantity of units in error condition.

The quantity of units with the filter sign active, the filter reset button is displayed if the filter sign count is none zero.

For "Group Controlled" systems, pressing the air conditioning icon, will bring up a new screen, which displays the current, status of each unit within the group. (Max quantity of units in a "Group" = 8.)

| ali | - | 22.20 |     | 4 0 | $-\mathbf{x}$ |
|-----|---|-------|-----|-----|---------------|
| -4M |   | 1-3   | E09 |     |               |
|     | * | 1-4   | ОК  |     |               |
|     | 8 | 1-5   | ОК  |     |               |
|     |   |       |     |     |               |

Icons displayed in "Red" are in fault condition, numbers show being the first number is the outdoor unit system number (1 to 28), the second number is the indoor unit number (1 to 64).

For details of error codes, please refer to the Toshiba fault code "app".

Available for android or IOS via the relevant "Store", or via Cool Designs Technical Handbook's or our web site, <a href="https://www.cdlweb.info/resources/toshiba-fault-codes/">https://www.cdlweb.info/resources/toshiba-fault-codes/</a>

Or contact CDL Technical contact details at the rear of this document.

## **Control Panel**

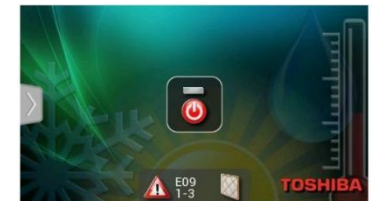

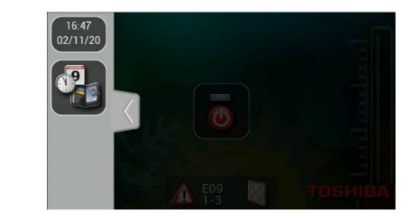

With the controller in the OFF position, press the "Arrow" on the left-hand side of the screen to open the "Control Panel".

Within the "Control Panel" you have access to the time and date, also access to the scheduler configuration menu.

The MSTC-2 is fitted with a super capacity which when fully charged will retain power for approx. 2.5 days in the event of a power outage, all programmed data will remain in-tack within the memory of the device during this period. If the device is without power for longer than the 2.5 days, the time and date will reset to factory which is 00:00, 01/01/2016 and will require resetting, press the top left "Date and Time" icon and follow the on screen display.

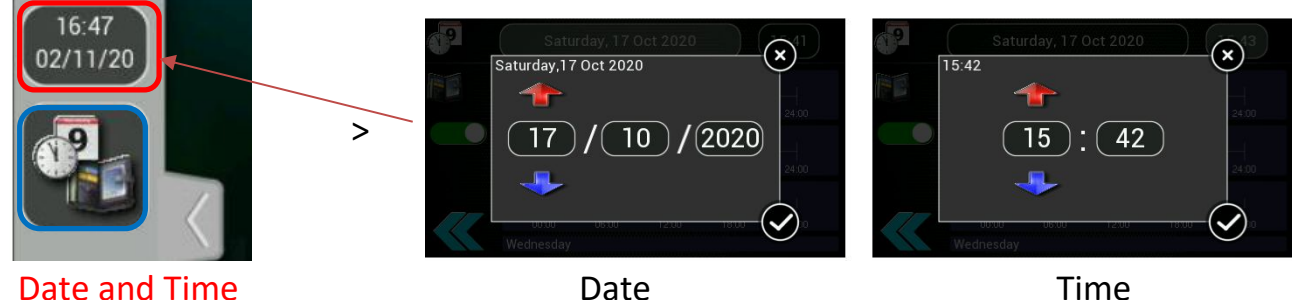

Date

Time

### 7-day schedule

The 7-day scheduler allows for up to 8 control events per day, enable or disable the scheduler by pressing the toggle switch.

Each timeline summary indicates when control events will occur and when the respective indoor unit is programmed to be on.

Press the timeline to edit the control event for that day.

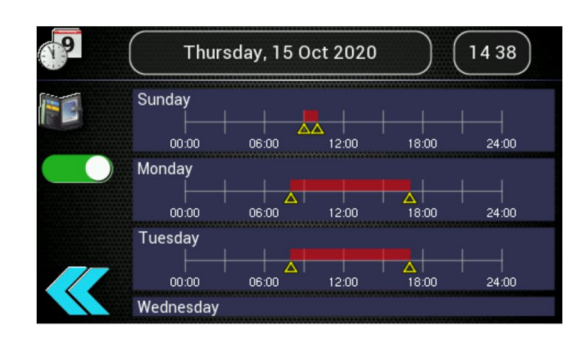

The following functions can be programmed; ON/OFF - time, (Green On – Blank OFF), Mode, (Auto-Heat-Cool-Fan only), Temperature set point (18°C to 29°C), Fan Speed, Louver position.

Events can be Added, Deleted or Copied.

| 📧 Monday | <u>[]</u> × + | + | Add new control                     |
|----------|---------------|---|-------------------------------------|
| 08:00    |               | × | Toggle 'delete event'<br>buttons.   |
| 17:00    | ō             | F | Copy this event list to other days. |
| <b>«</b> |               |   |                                     |

The example, shows the system will be turned ON at 08:00 on Monday, in Cool Mode, and a temperature set point of 21°C, , fan speed and louvers are not scheduled the system will be turned OFF Monday at 17:00

Pressing an event or "Add new control event" will bring up a new screen

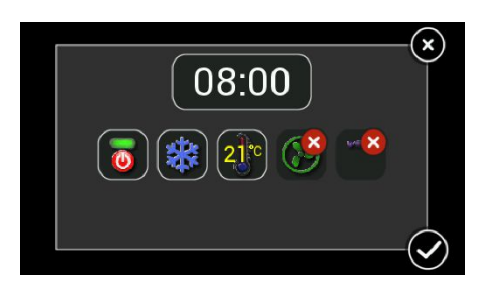

Press the time or the respective control icon to adjust the respective settings,

Selecting the red "X" for any control icon, will prevent this function from being actioned by the scheduler, in the above, "Fan Speed and Louvre" will not be actioned, both Fan speed and Louver will operate as per the settings on the controller prior to the schedule.

To delete an event, press the "Delete Event" toggle button, this will show/hide the delete button next to each event, pressing the delete button removes the corresponding event from the schedule list.

To copy the event list, press the "Copy Event" button, which will bring up the "Copy Event List", the events for the currently selected day can be copied to any other day of the week. Pressing the day will show/hide the selected indicator.

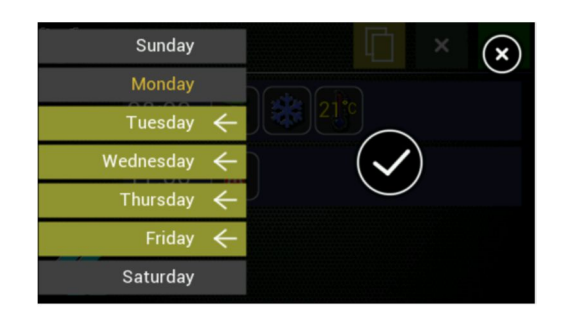

In the above example, Monday is the source and Tuesday, Wednesday, Thursday, and Friday have been selected to copy Monday's event list and repeat on Monday, Tuesday, Wednesday, Thursday, and Friday.

The system would be turned OFF from 1700 Friday and ON, at 0800 on Monday.

Model Information.

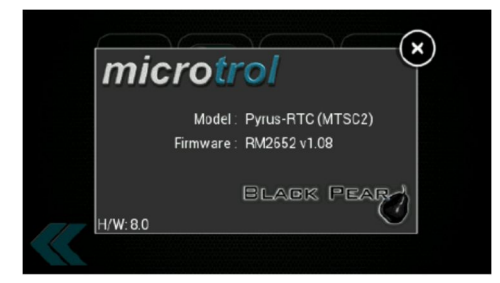

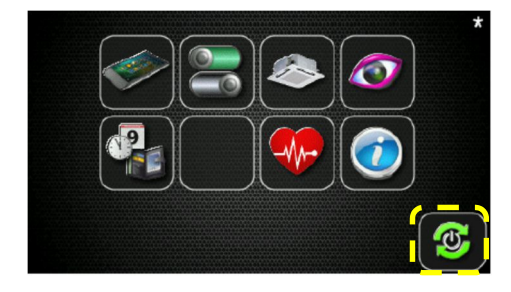

**Reboot Button** 

This will be displayed when certain configurations have been changed and requires the indoor unit and the remote controller to be restated. Tap the symbol to save and update settings

## Some useful DN codes.

## For a full list of "DN Codes" please refer to the service manual for the installed equipment or to one of the" CDL Pocket Handbooks" R32 or R410A.

| ITEM | DESCRIPTION            |                                                                                                    | VALUE                                                                                                    | DEFAULT                                            |
|------|------------------------|----------------------------------------------------------------------------------------------------|----------------------------------------------------------------------------------------------------|----------------------------------------------------|
| 03   | Network address        | When under network control.                                                                                                    | 0099: Unset<br>0001 to 0064 available                                                                                                    | 0099                                               |
| 06   | Stratification control | Increases effective return air temperature setting in heating mode (0 to 10K)                                                                                                    | 0000 to 0010                                                                                                    | 0002; +2 <sup>o</sup> C<br>Floor type<br>0000; 0°C |
| 0d   | Auto mode              | Enable or disable Auto mode                                                                                                    | 0000 = available 0001 = unavailable                                                                                                    | 0000 except<br>SMMSe                               |
| 0E   | SHRMi only             | Used when multiple indoor units are served via a single FS box                                                                                                    | 0000 = normal 0001= multiple units                                                                                                    | 0000                                               |
| 0F   | Heat Mode              | Enable or disable Heat Mode                                                                                                    | 0000 = available 0001 = unavailable                                                                                                    | 0000                                               |
| 10   | Indoor unit model      | Must be set when replacing indoor printed circuit board                                                                                                    | 0000: 1-way cassette (s models)   0001: 4-way cassette   0002: 2-way cassette   0003: 1-way cassette (y models)   0004: duct (standard)   0005: slim duct   0006: duct (high static)   0007: ceiling   0007: console   00101: console   00111: concealed floor   0013: tail cabinet   0016: fresh air intake   0005: air to air heat exchanger                                                                                                    |                                                    |
| 11   | Indoor unit capacity   | 0000 will generate a (L09) fault                                                                                                    | M M   R A V   M M   R A V     0004   =005*   -   0012   =027*   80*     0001   =007*   -   0013   =030*   90*     0003   =000*   30*   0015   =036*   110*     0005   =012*   -   0017   =048*   140*     0006   -   40*   0018   =056*   160*     0007   =015*   -   0021   =072*   224*     0009   =018*   56*   0023   =096*   280*     0011   =024*   -   -   -   -     Air to air heat exchanger Type   0001= 150m³/h   0002 = 250m³/h   0002 = 250m³/h     0004 = 500m³/h   -   0005   =050m³/h   0005   =000m³/h     0005 = 650m³/h   0006   =000m³/h   0007 = 1000m³/h   - |                                                    |
| 12   | System number          | DI/SDI indoor and outdoor units are automatically addressed, this<br>value may be set manually but it must be done via the wired<br>controller – on an individual basis. Settings are 0001 to 0030        | 0001: outdoor unit 1<br>0002: outdoor unit 2                                                                                                    | 0099                                               |
| 13   | Indoor unit number     | Indoor units connected to a common outdoor unit (e.g. twinned<br>indoor units) will have the same system number - settings are 0001<br>to 0064. Automatically allocated – but may be manually overridden. | 0001: indoor unit 1<br>0002: indoor unit 2                                                                                                    | 0099                                               |
| 14   | Group master/slave     | Allows selection of master indoor unit within group.<br>Automatically allocated but may be manually overridden.                                                                                           | 0000: single indoor unit 0001: group<br>master 0002: group slave                                                                                                    | 0099                                               |
| 16   | Indoor Fan             | Indoor fan speed selection. Binary addition.                                                                                                    | 0015 = all speeds available<br>1 = auto; 2 = low; 4 = medium; 8 = high                                                                                                    | 0015<br>except high static<br>0008                 |
| 1E   | Dead band - auto       | Changeover sensitivity in automatic mode. (1 to 10 k adjustable)                                                                                                    | 0000: 0 K 0010: 10 K                                                                                                    | 0003                                               |
| 1F   | Max. Setting           | Cooling mode maximum temperature setting (18 – 29°C)                                                                                                    | 0018 = 18°C 0020 = 20°C 0029 = 29°C                                                                                                    | 29 ° C                                             |
| 20   | Min. Setting           | Cooling mode minimum temperature setting (18 – 29°C)                                                                                                    | 0018 = 18°C 0020 = 20°C 0029 = 29°C                                                                                                    | 18 º C                                             |
| 21   | Max. Setting           | Heating mode maximum temperature setting (18 – 29°C)                                                                                                    | 0018 = 18°C 0020 = 20°C 0029 = 29°C                                                                                                    | 29 ° C                                             |
| 22   | Min. Setting           | Heating mode minimum temperature setting (18 – 29°C)                                                                                                    | 0018 = 18°C 0020 = 20°C 0029 = 29°C                                                                                                    | 18 ° C                                             |
| 23   | Max. Setting           | Dry mode maximum temperature setting (18 – 29°C)                                                                                                    | 0018 = 18°C 0020 = 20°C 0029 = 29°C                                                                                                    | 29 ° C                                             |
| 24   | Min. Setting           | Dry mode minimum temperature setting (18 – 29°C)                                                                                                    | 0018 = 18°C 0020 = 20°C 0029 = 29°C                                                                                                    | 18 º C                                             |
| 25   | Max. Setting           | Auto mode maximum temperature setting (18 – 29°C)                                                                                                    | 0018 = 18°C 0020 = 20°C 0029 = 29°C                                                                                                    | 29 ° C                                             |
| 26   | Min. Setting           | Auto mode minimum temperature setting (18 – 29°C)                                                                                                    | 0018 = 18°C 0020 = 20°C 0029 = 29°C                                                                                                    | 18 º C                                             |
| 28   | Auto restart           | Enable or disable                                                                                                    | 0000: disabled 0001: enabled                                                                                                    | 0000                                               |
| 2d   | Modes available        | Binary addition of modes available.                                                                                                    | 0015= all modes<br>1 = fan; 2 = cool; 4 = dry 8 = heat                                                                                                    | 0015                                               |

**Contact details:** 

## **Cool Designs Ltd Technical Support**

## 07590 775510 / 07706 293028

Monday – Friday 07.30 to 19.30

Email: <a href="mailto:support@cooldesignsltd.co.uk">support@cooldesignsltd.co.uk</a>

Web site: www.cdlweb.info

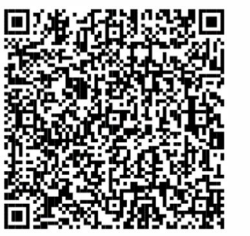

**Toshiba Air Conditioning** 

24/7 technical support

0870 843 0333 (Option 7)

**Text back service** 

07624 803 017

(Type fault code in lower case no spaces)

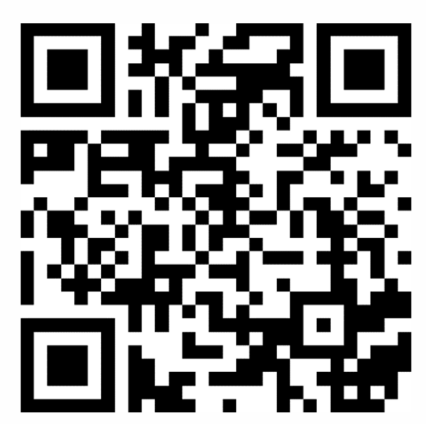

Try our on-line training videos on YouTube.

Cool Designs Ltd reserves the right to change the product specifications, data and images without notice

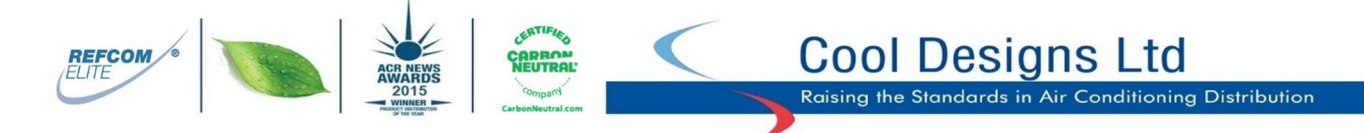

Cool Designs Ltd makes every effort to ensure that the information provided within this publication is correct and error free, however we cannot guarantee that it is free of inaccuracies, errors, or omissions. Users should seek to clarify this information for themselves prior to basing any decisions upon such information.